## How to Associate Workers Compensation Code with Employee

- 1. Select an employee record in Employees from Payroll module.
- 2. Click Detail tab under Employee tab.
- 3. Select WCC from Workers Comp dropdown.
- 4. Click Save toolbar button.

| taxe:  Earnings  Deductions  Time Off  Time Entry  Direct Deposit  Timesheet  Paychecks    rst Name:  Aaron  Middle:  P  Birth Date:  4/24/1956  Active:  Add Ehe    stst Name:  Ritter  Suffix  Suffix  Orig Hire Date:  0/2010  Gender:  Middle:  Add Ehe    warehouse Checker  Type:  Part-Time  Last Hire Date:  0/2010  Spouse:  Add Ehe    world Details  Warehouse Checker  Name:  Married  World Status:  World Status:  World Status:  Middle:    world Details  Next Review:  Next Review:  Status:  Status:  Middle:  Middle:    World New Date:  Next Review:  Next Review:  Status:  Status:  Middle:  Middle:    Wargenoy Contact:  Relation:  Relation:  Status:  Status:  Status:  Terminated:  Terminated:    mergenoy Phone:  Phone 2:  None  Status:  Status:  Status:  None                                                                                                    | tity General    | Employee  | User Lo    | cations 0 | ontacts | Comments (0) His   | story At | tachments | 0) Mes  | sages Custo    | m Audit L    | og (19) |             |   |        |     |
|----------------------------------------------------------------------------------------------------|-----------------|-----------|------------|-----------|---------|--------------------|----------|-----------|---------|----------------|--------------|---------|-------------|---|--------|-----|
| rst Name: Aaron Middle P Birh Date: 4/24/1956 Active: Add Pho<br>sst Name: Ritter Suffix Suffix Orig Hir Date: 9/8/2014 Gender: Male V<br>Add Pho<br>Payroll Details Weekly V Rank: 3<br>Next Review: Work Phone Work Phone Suffix Suffix Suff | etail Taxes     | Earnings  | Deductions | Time Off  | Time En | try Direct Deposit | Timesh   | eet Payo  | hecks   |                |              |         |             |   |        |     |
| Bitter      Suffix:      Orig Hire Date:      Dir2/014      Gender:      Male      ×      Add Pho        lei:      Warehouse Checker      Type:      Parc.Time      ×      Last Hire Date:      7/20/2010      Spouse:      ×      Add Pho        ayor Dirac      Weekly      Nant:      Amrited      ×      ×      Married        eview Date:      Image: Next Review:      Image: Next Review:                                                                                                    | rst Name:       | Aaron     |            |           | Middle: | Р                  |          | Birth Dat | e:      | 4/24/1956      |              | Active: | <b>&gt;</b> |   |        | _   |
| Marchouse Checker      Type:      Part-Time      Last Hire Date:      7/20/2010      Spouse:      Image: Checker      Spouse:      Image: Checker      Spouse:      Image: Checker      Spouse:      Image: Checker      Spouse:      Image: Checker      Spouse:      Image: Checker      Spouse:      Image: Checker      Spouse:      Image: Checker      Spouse:      Image: Checker      Spouse:      Image: Checker      Spouse:      Image: Checker      Image: Checker      Ima                                                                                                    | st Name:        | Ritter    |            |           | Suffix: |                    |          | Orig Hire | Date:   | 9/8/2014       |              | Gender: | Male        | ~ | Add Pt | oto |
| Payroll Details  Marital Status:  Marital Status:  Marital Status:    Yay Period:  Vekly  Rank:  Work Proce:    Review Date:  Image: Next Review:  Image: Next Review:  Image: Next Review:    Kulditional Information  Knick Congr:  Marital Status:  Marital Status:    Marital Status:  Marital Status:  Marital Status:  Marital Status:    Kulditional Information  Knick Congr:  Marital Status:  Marital Status:    mergency Contact:  Relation:  Social Security:  123-52-1521    mergency Phone:  Phone 2:  Image: Terminated:  Image: Terminated:                                                                                                    | tle:            | Warehouse | Checker    |           | Type:   | Part-Time          | ~        | Last Hire | Date:   | 7/20/2010      | 13           | Spouse: |             |   |        |     |
| Yay Period:  Work Mone:    York Mone:  Work Mone:    Review Date:  Image: Next Review:    Review Date:  Image: Next Review:    Ethnic Origin:  White (not Hispanic or Latino)    Ethnic Origin:  White (not Hispanic or Latino)    Additional Information  Ethnic Origin:    Belation:  Social Security:    Terminated:  Image: Reason:    Image: None Reason:  1099 Employee:                                                                                                    | Payroll Details |           |            |           |         |                    |          | Marital S | atus:   | Married        |              |         |             |   |        |     |
| Review Date:  Bit Next Review:  Workers Comp:  0016    Ethnic Origin:  White (not Hispanic or Latino)    Additional Information  EEO Code:  8 - Laborers & Helpers    Social Security:  (23-52-1521)    mergency Contact:  Phone 2:  Terminated:    1099 Employee:  -                                                                                                    | ay Period:      | Weekly    |            | ~         | Rank:   |                    | 3        | Work Ph   | ine:    |                |              |         |             |   |        | _   |
| Additional Information  Ethnic Origin:  White (not Hispanic or Latino)    Additional Information  EEOC Code:  8 - Laborers & Helpers    imergency Contact:  Relation:  223-52-1521    imergency Phone:  Phone 2:  Terminated:  Imergency Code:                                                                                                    | Review Date:    |           |            | Rext R    | eview:  |                    |          | Workers   | Comp:   | 0016           |              |         |             |   |        | _   |
| Additional Information      EEOC Code:      8 -Laborers & Helpers        :mergency Contact:      Relation:      Social Security:      123-52-1521        :mergency Phone:      Phone 2:      Terminated:      Image: Reason:        1099 Employee:                                                                                                    |                 |           |            |           |         |                    |          | Ethnic O  | igin:   | White (not Hi  | spanic or La | ino)    |             |   |        |     |
| imergency Contact:      Relation:      Social Security:      123-52-1521        imergency Phone:      Phone 2:      Terminated:      Illi Reason:        1099 Employee:                                                                                                    | Additional Info | rmation   |            |           |         |                    |          | EEOC Co   | de:     | 8 - Laborers 8 | k Helpers    |         |             |   |        |     |
| imergency Phone: Phone 2: Terminated: Reason: 1099 Employee:                                                                                                    | mergency Con    | tact:     |            | Re        | lation: |                    |          | Social Se | :urity: | 123-52-1521    |              |         |             |   |        |     |
| 1099 Employee:                                                                                                    | mergency Pho    | ne:       |            | Ph        | one 2:  |                    |          | Termina   | ed:     |                | 1            | Reason: |             |   |        |     |
|                                                                                                    |                 |           |            |           |         |                    |          | 1099 Em   | ployee: |                |              |         |             |   |        |     |

- 1. Select an employee record in Employees from Payroll module.
- 2. Click Detail tab under Employee tab.
- 3. Select WCC from Workers Comp dropdown.
- 4. Click Save toolbar button.

| Search    Refrezh    Delete    Undo    Additional    Template    Arthwed Reports    API Key    2-Step Verification    Cose      try    General    Employee    User    Locations    Contacts    Comments (0)    History    Attachments (0)    Messages    Custom    Audit Log (19)      extent    Taxes    Earnings    Deductions    Time Off    Time Entry    Direct Deposit    Timesheet    Paychecks      extent    Aaron    Middle:    P    Birth Date:    4/24/1956    Active:    Image: Contact:    Add Photos      extent    Soffice    Origi Hire Date:    9/8/2014    Gender:    Male    Image: Contact:    Add Photos      Payroll Details    Warehouse Checker    Type:    ParcTime    Varial    Status:    Timed    Parcel      Payroll Details    Work Phone:    Work Phone:    Photo:    Status    Photo:    Status    Photo:    Ethic Origit:    White (not Hippanic or Latino)    Ethic Clock:    8 - Laborers & Helpers    Social Security:    1232-1521    Timesineet:    1099    Employee:    1099    Employee:    1099                                                                                                    | tity - Aaron P R | litter      |            |            |         |                   |           |        |               |            |              |            |         |      |   |        |      |
|----------------------------------------------------------------------------------------------------|------------------|-------------|------------|------------|---------|-------------------|-----------|--------|---------------|------------|--------------|------------|---------|------|---|--------|------|
| ty General Employee User Locations Contacts Comments (0) History Attachments (0) Messages Custom Audit Log (19)        type      Employee      Locations      Time Off      Time Inter      Paychckis        trace      Earnings      Deductions      Time Off      Time Inter      Paychckis        trace      Earnings      Deductions      Time Off      Time Inter      Paychckis        trace      Earnings      Deductions      Time Off      Time Inter      Paychckis        trace      Earnings      Deductions      Time Off      Time Inter      Paychckis        trace      Suffice      Orig Hire Date:      4/24/1956      Active:      Add Phato        ast Name:      Ritter      Suffice      Orig Hire Date:      7/20/2010      Spouse:      Add Phato        Payrolid Details      ///// Warehouse Checker      Type:      Part-Time      Last Hire Date:      7/20/2010      Spouse:      ////>        Payrolid Weekly      Rank:                                                                                                    | ew Save Sea      | rch Refresh |            |            |         | mplate Archived I | Reports A | PI Key | y 2-Step Ve   |            |              |            |         |      |   |        |      |
| Taxes    Earnings    Deductions    Time Off    Time Entry    Direct Deposit    Timesheet    Paychckis      rst Name:    Aaron    Middle:    P    Birch Date:    4/24/1956    Active:    Image: Construction of the Construction of the Consterion of the Constere of the Construction                                                                                                    | Entity General   | Employee    | User Lo    | ocations C | ontacts | Comments (0)      | History A | ttach  | ments (0)     | Message    | s Custom     | Audit L    | og (19) |      |   |        |      |
| rst Name: Aaron Middle: p Birch Date: 4/24/1956 Active: Active: Active: AddPhate<br>sast Name: Ritter Suffic: Orig Hire Date: 9/8/2014 Gender: Male Active: AddPhate<br>Warehouse Checker Type: Part-Time Active: Ast Hire Date: 7/20/2010 Souse: Active: AddPhate<br>Payroll Details Marriel Status: Marriel Status: Status: Marriel Status: Marriel Status: Status: Status | Detail Taxes     | Earnings    | Deductions | Time Off   | Time Er | try Direct Depos  | it Times  | heet   | Paychecks     | 1          |              |            |         |      |   |        |      |
| sast Name:    Ritter    Suffix:    Orig Hire Date:    9/8/2014    Gender:    Male    Add Photo      Payroll Details    Varehouse Checker    Type:    Part-Time    Last Hire Date:    7/20/2010    Spouse:    Add Photo      Payroll Details    Marial Status:    Marriel Status:    Marriel Status:    Status:    <                                                                                                    | First Name:      | Aaron       |            |            | Middle: | P                 |           | Bir    | rth Date:     | 4/24       | 4/1956       | 13         | Active: | ~    |   |        |      |
| Idle:  Warehouse Checker  Type:  Part-Time  Last Hire Date:  7/20/2010  Spouse:  Idle:    Payroll Details  Marrial Status:  Marrial Status:  Marrial Status:  Marrial Status:  Idle:    Payrolid:  Weekly  v Rank:  38    Review Date:  Image: Next Review:  Image: Spoint Image: Spoint                                                                                                    | ast Name:        | Ritter      |            |            | Suffix: |                   |           | Or     | ig Hire Date  | 9/8/       | 2014         |            | Gender: | Male | ~ | Add Pt | hoto |
| Payroll Details  Married    Pay Period:  Weekly  Rank:  Address    Pay Period:  Next Review:  Work Phone:  Test Payrow    Review Date:  Next Review:  Workers Comp:  Dotte:    Additional Information  EtOC Code:  8 Loberers & Helpers    Social Security:  123-52-1521  Terminated:    Imergency Phone:  Phone 2:  1099 Employee:                                                                                                    | itle:            | Warehouse   | Checker    |            | Type:   | Part-Time         | ~         | La     | st Hire Date  | : 7/20     | 0/2010       | 1.0        | Spouse: |      |   |        |      |
| Pay Period:  Work Phone:    Pay Period:  Work Phone:    Review Date:  Image: Next Review:    Additional Information  Ethnic Origin:    White (not Hispanic or Latino)    Emergency Contact:  Relation:    Imargency Phone:  Phone 2:                                                                                                    | Payroll Details  |             |            |            |         |                   |           | Ma     | arital Status | : Mar      | ried         |            |         |      |   |        |      |
| Review Date:  Image: Next Review:  Workers Comp:  Image: Sold Review:    Additional Information  Ethnic Origin:  White (not Hispanic or Latino)    Additional Information  Ethnic Origin:  Sold Security:    Image: Not Review:  Relation:  Sold Security:  123-52-1521    Image: Not Review:  Phone 2:  Terminated:  Image: Reason:    1099 Employee:  1099 Employee:                                                                                                    | Pay Period:      | Weekly      |            | ~          | Rank:   |                   | 3         | We     | ork Phone:    | _          |              |            |         |      |   |        |      |
| Additional Information  Ethnic Origin:  While (not Hispanic or Latino)    Additional Information  EEOC Code:  8 - Laborers & Helpers    Emergency Contact:  Relation:  Social Security:    Imergency Phone:  Phone 2:  Terminated:    1099 Employee:                                                                                                    | Review Date:     |             |            | Next R     | eview:  |                   | 13        | We     | orkers Com    | p: 001     | 6            |            |         |      |   |        |      |
| Additional Information      EEOC Code:      8 - Laborers & Helpers        Emergency Contact:      Relation:      Social Security:      123-52-1521        ::mergency Phone:      Phone 2:      Terminated:      Image: Reason:        :1099 Employee:                                                                                                    |                  |             |            |            |         |                   |           | Eth    | nnic Origin:  | Whi        | te (not Hisp | anic or La | tino)   |      |   |        |      |
| Emergency Contact:      Relation:      23-52-1521        Emergency Phone:      Phone 2:      Terminated:      Image: Contact Contact C                                                                                                    | Additional Infe  | ormation    |            |            |         |                   |           | EE     | OC Code:      | 8 - L      | aborers & H  | lelpers    |         |      |   |        |      |
| mergency Phone 2: Iter ministru. Iter in reason.                                                                                                    | Emergency Co     | ntact:      |            | Re         | lation: |                   |           | 50     | cial Security | /: 123     | -52-1521     | FT         | Passan  |      |   |        |      |
| idos cinproyeet 🔄                                                                                                    | Emergency Ph     | one:        |            | Ph         | ione 2: |                   |           | 10     | 90 Employe    | <br>۱۹۰۰ – |              | 11         | Reason. |      |   |        |      |
|                                                                                                    |                  |             |            |            |         |                   |           | 10     | 55 Employe    |            |              |            |         |      |   |        |      |
|                                                                                                    |                  |             |            |            |         |                   |           |        |               |            |              |            |         |      |   |        |      |
|                                                                                                    |                  |             |            |            |         |                   |           |        |               |            |              |            |         |      |   |        |      |
|                                                                                                    |                  |             |            |            |         |                   |           |        |               |            |              |            |         |      |   |        |      |
|                                                                                                    |                  |             |            |            |         |                   |           |        |               |            |              |            |         |      |   |        |      |
|                                                                                                    | 092              | Edited      |            |            |         |                   |           |        |               |            |              |            |         | Page |   | of 1   |      |

- 1. From Payroll module, single click Employee.
- 2. Select and open an existing Employee from the Search Employee screen.

3. Click the Workers Compensation combo box drop down to select. Workers Compensation.

| New Save S                        | earch Delete Undo     | Duplica             | te Temp  | 💬 🛛<br>Iate Tir | mesheet History | Close                        |         |               |           |                   |          |           |  |
|-----------------------------------|-----------------------|---------------------|----------|-----------------|-----------------|------------------------------|---------|---------------|-----------|-------------------|----------|-----------|--|
| Details Notes                     | Taxes Earnings        | Deduct              | ions T   | ime Off         | Attachments     | Time Entry                   |         |               |           |                   |          |           |  |
| Employee No:                      | JDBarry               |                     |          | Name:           | Jamie D Barry   |                              |         | Type:         | Full-Time |                   |          | *         |  |
| Title: Teller Phone: 032-156-3690 |                       |                     |          |                 |                 | Email: 🕼                     |         |               |           |                   |          |           |  |
| 5                                 | a                     |                     | heating  |                 |                 | Determined.                  |         |               |           |                   |          |           |  |
| First Name:                       | Name: Jame Middle: D  |                     |          |                 |                 | Date Hired:                  |         | Conden Male y |           |                   |          |           |  |
| Last Name:                        | t Name: Barry Suffix: |                     |          |                 |                 | Birth Date:                  |         | L             | Gender:   | Male              | -        | Add Photo |  |
| Address: 🔝                        | 1020 Washington Bo    | ulevard             |          |                 |                 | Marital Status:              | Single  |               | Spouse:   |                   |          |           |  |
|                                   |                       |                     |          | Work Phone:     | Mobile:         |                              |         |               |           |                   |          |           |  |
|                                   |                       |                     |          | Workers Comp:   |                 |                              |         |               |           | *                 |          |           |  |
| Zip/Postal:                       | 48226                 | 48226 City: Detroit |          |                 |                 |                              | WC Code | e             |           | Des               | cription |           |  |
| State/Province:                   | MI                    | United :            | States 🗸 | EEOC Code:      | 8810            |                              |         | Cor           | nputer Sy | stem Designers or |          |           |  |
| Alt Phone:                        |                       | Alt Er              | nail:    |                 |                 | Social Security:             |         |               |           | 10                | 99 Emplo | oyee      |  |
| Payroll Details                   |                       |                     |          |                 |                 | Terminated:                  |         | 1             | Reason:   |                   |          |           |  |
| Pay Period:                       | Bi-Weekly             |                     |          |                 | ~               | Additional Inform            | nation  |               |           |                   |          |           |  |
| Review Date: Next Review:         |                       |                     |          |                 |                 | Emergency Contact: Relation: |         |               |           |                   |          |           |  |
|                                   |                       |                     |          |                 |                 | Emergency Pho                | ne:     |               | Phor      | e 2:              |          |           |  |
|                                   |                       |                     |          |                 |                 |                              |         |               |           |                   |          |           |  |

- Click the Save toolbar button to save the changes made.
  Click the Close toolbar button close the Employee screen.